| Ernest Lluch                                                                                                    |                                                                                                    |
|----------------------------------------------------------------------------------------------------|----------------------------------------------------------------------------------------------------|
| Consorci d'Educació                                                                                                    |                                                                                                    |
| Generalitat de Catalunya                                                                                                    |                                                                                                    |
| Ajuntament de Barcelona                                                                                                    |                                                                                                    |
| INSTRUCCIONS PER AL PAGAMENT ESTADA 1 ESO: 105 euros                                                                                                    |                                                                                                    |
| Per caixer automàtic de La Caixa amb el codi de barres                                                                                                    |                                                                                                    |
| <ol> <li>Inseriu qualsevol targeta bancària en el caixer.</li> <li>Escolliu l'opció CODI DE BARRES - Pagaments</li> <li>Poseu el PIN (núm. Secret de la targeta)</li> <li>Passar el codi de barres pel lector del caixer</li> </ol>                                                                                                    |                                                                                                    |
| 90999210029990146245                                                                                                    |                                                                                                    |
| Concepte: VIATGE 105 Euros Remitent: Cognoms í nom                                                                                                    |                                                                                                    |
| <ol> <li>Veureu que hi ha el nom de l'Ins Ernest Lluch</li> <li>Introduïu l'import i el nom del remitent per aquest ordre<br/><u>el primer cognom, segon cognom i, al final, el nom</u></li> <li>Confirmeu el pagament</li> <li>Un cop s'hagi fet l'operació, s'imprimiran dos rebuts, un per a la persona que ha fet el<br/>pagament i l'altre per lliurar al tutor</li> </ol> |                                                                                                    |
| Per caixer automàtic de La Caixa sense el codi de barres                                                                                                    |                                                                                                    |
| Amb targeta o llibreta de "La Caixa"                                                                                                    | Amb targeta d'altres entitats                                                                                                    |
| <ul> <li>Clicar icones:</li> <li>1. "Altres"</li> <li>2. "Pagaments"</li> <li>3. "Sense codi de barres"</li> <li>4. "Col·legis i matrícules"</li> <li>5. "Amb el Codi d'Entitat": 0146245</li> <li>6. Introduir import, cognoms i nom.</li> </ul>                                                                                                    | <ol> <li>Clicar icones:         <ol> <li>"Més operacions""Col·legis i matrícules, pagaments a tercers" 0146245</li> <li>"Col·legis, matrícules, pagaments a tercers "</li> <li>Disposa de rebut? NO</li> <li>Coneix el codi? SI</li> <li>Introduir import,cognoms i nom.</li> </ol> </li> </ol> |
| Per LÍNIA OBERTA                                                                                                    |                                                                                                    |
| Seleccionar_Comptes o tresoreria/ Transferències i traspassos/ Pagament sense conèixer el número del compte de destinació - Fer un nou pagament a tercers/Introduir el núm. d'entitat: <b>0146245</b> / Introduir els cognoms i nom/ Confirmar el pagament.                                                                                                    |                                                                                                    |
| Cal portar un dels comprovants conforme s'ha fet l'ingrés                                                                                                    |                                                                                                    |

Institut

La forma de pagament és sempre a través del SERVICAIXA de qualsevol oficina de *La Caixa*, mitjançant qualsevol targeta bancària (aquesta operació no suposa cap despesa per a l'alumne/a) o també mitjançant el servei de LÍNIA OBERTA de *La Caixa*, per aquelles persones clients d'aquesta entitat.